# **食品学院实验室资源预约使用平台** 用户操作手册

#### 1. 预约端

#### 1.1. 登录

用户点击"我的商大——常用链接——食实约——预约端登录"进入平台首页。

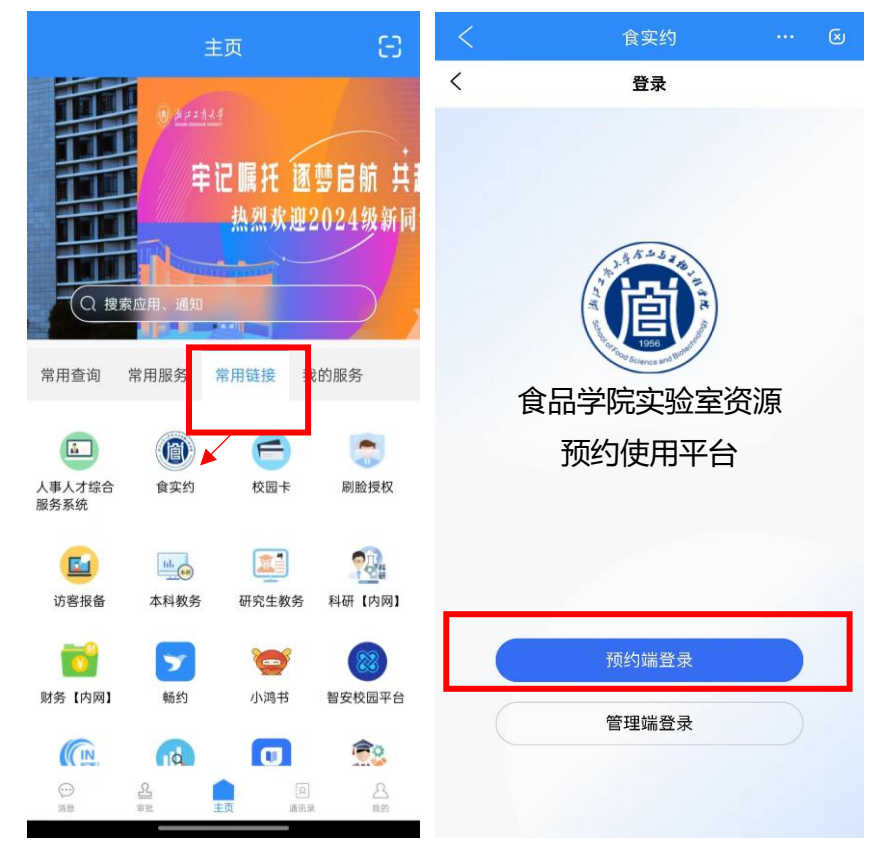

#### 1.2. 约仪器

点击跳转到仪器模块,展示所授权可约仪器列表。

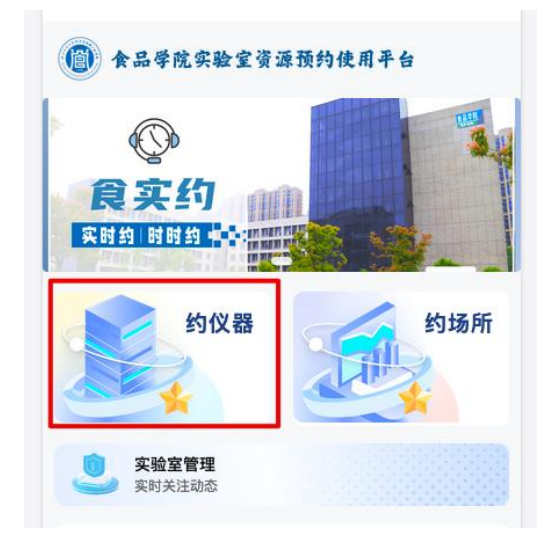

在搜索框可输入仪器名称或仪器管理员姓名进行搜索对应的仪器。选择对应 的仪器进入仪器详情页面进行预约操作。填写预约信息以后点击立即预约,则预 约申请提交成功。

| <            | 食实约                                                  | 🗵                  | <                      | 食实约 … 😒                           | く 立即预约                                        |
|--------------|------------------------------------------------------|--------------------|------------------------|-----------------------------------|-----------------------------------------------|
| Q 输入仪器       | 名称或仪器管理员姓名搜                                          | 索                  | く 全数字化核磁共振             | 仪器详情<br>景谱仪 <b>軍核制</b>            | 学院: 食品与生物工程学院<br>预约人: 王凌港<br>手机号: 15868457663 |
| 粒度分布         | 液相色谱仪<br>中国<br>规格                                    | 型号: ta.xtpiu       | 生产制造商:美国日              | 规格型号:<br>iruker公司 AVANCEIII500MHZ | 预约使用时间 强振动间                                   |
| 酶标仪<br>拉曼光谱仪 | 管理存放                                                 | 员:宋亦超<br>地点:贝英美楼   | 单位资产编码                 | 全数字化核磁共振谱仪                        | 全数字化核磁共振谱仪<br>美国Bruker公司                      |
| 无机质谱仪        | <b>高效液相色谱仪</b><br>美国waters<br>规格型号:TCSSP2<br>管理员:宋亦超 | waters             | 存放地点                   | 贝英美楼144                           | 規格型号: AVANCE III500MHZ                        |
| 红外光谱仪        |                                                      | 型号:TCSSP2<br>员:宋亦超 | 主要功能                   | 可达到该仪器正常使用功能                      | ##a: iFML/#data& #aCyb: 1 + 检测方式: 请选择检测方式 ▼   |
| 电泳仪          | 存放<br>液相色谱仪                                          | 地点: 贝英美楼           | <b>仪器配置及附件</b><br>收费标准 | 分析测试等仪器相关服务                       | 检测内容: 请输入检测内容                                 |
| 离子色谱仪        | 安捷规格                                                 | 伦<br>型号:MASTER     | 收费标准(院内)               | 见附件图片                             |                                               |
| 液相色谱仪        | 管理存放                                                 | 员:宋亦超<br>地点:贝英美楼   | 收费标准(院外)               | 见附件图片                             | 填写信息后点击立即预约                                   |
| ○相巴诺仪 ○ ○ 前  | <ul> <li></li></ul>                                  | <b>〇</b><br>我的     |                        | 立即预约                              | ↓ 立即預約                                        |

1) 备案制仪器预约流程:

学生提交预约申请——导师审核通过——预约成功——待测样状态 老师提交预约申请——预约成功——待测样状态(仪器管理员会有短信/ 待办提示,无需审核,在"我的商大-待办消息"中点击"标记已办"即 可)

2) 审核制仪器预约流程:

学生提交预约申请——导师审核通过——仪器管理员审核通过——平台 管理员审核通过——预约成功——待测样状态 老师提交预约申请——仪器管理员审核通过——平台管理员审核通过— —预约成功——待测样状态

3) 确认订单流程:

测样——仪器管理员确认样品数量及金额——学生确认订单——平台管 理员确认订单——结束

1.3. 约场所

点击跳转到场所模块,展示所授权可约场所列表,可进行场所预约操作。 选择对应的场所进入场所详情页面进行预约操作。填写预约信息以后点击立 即预约,则预约申请提交成功。

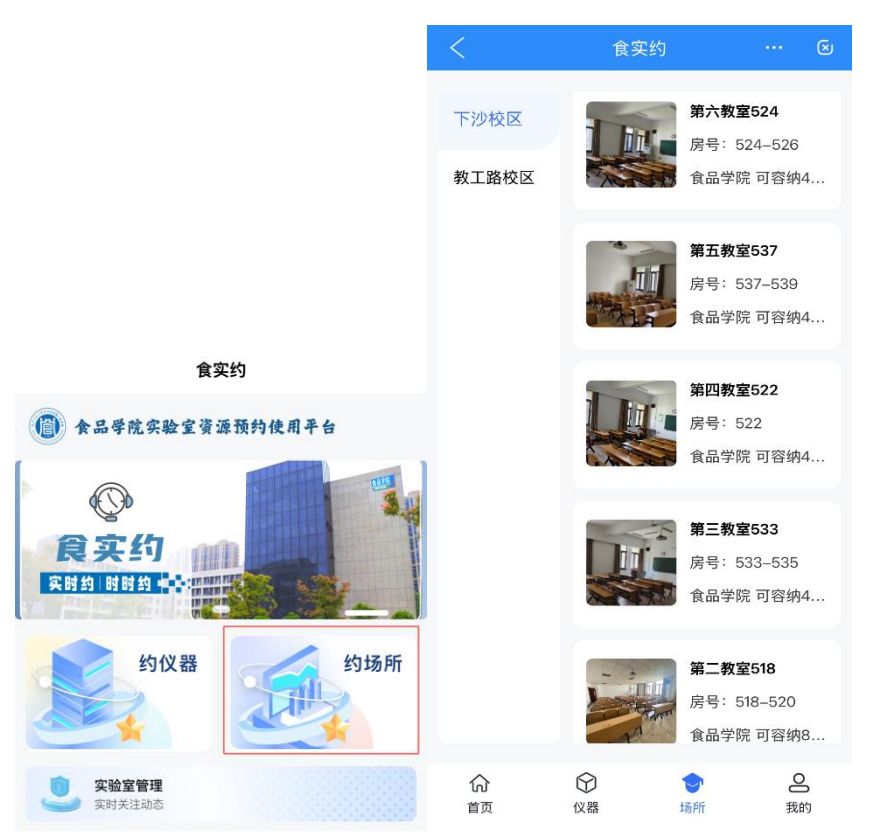

1) 备案制场所:

学生提交预约申请——导师审核通过——预约成功——待使用状态;

老师提交预约申请——预约成功——待使用状态。

2) 审核制场所:

学生提交预约申请——导师审核通过——场所管理员审核通过——预约 成功——待使用状态;

老师提交预约申请——场所管理员审核通过——预约成功——待使用状态。

| く 食实约 … 😒                                       | く 食实约 … 😒                                     | < 预约成功                                                              |
|-------------------------------------------------|-----------------------------------------------|---------------------------------------------------------------------|
| く 场所详情                                          | くこの正式の行為になっていた。                               |                                                                     |
| <ul> <li>第六教室524</li></ul>                      | 学院: 食品与生物工程学院<br>预约人: 周佳滢<br>手机号: 18258430163 | 1         2         3           提交预约申请         场所负责人审核         使用场所 |
| 四一 回二 回三 回日 回八 回日<br>08:00-08:30<br>08:30-09:00 | 预约时间 2024-12-10 08:00:00-09:00:00             | 2                                                                   |
| 09:00-09:30 09:30-10:00                         | <b>第六教室624</b><br>房号:524–526                  | 预约成功,等待使用~                                                          |
| 10:00-10:30<br>10:30-11:00                      | 可容纳45人                                        |                                                                     |
| 11:00-11:30                                     | 用途: 请输入用途                                     | 查看预约                                                                |
| 12:00-12:30                                     |                                               |                                                                     |
| 13:00–13:30                                     | 填写信息后点击立即预约                                   |                                                                     |
| 14:00-14:30                                     | *                                             |                                                                     |
| 立即预约                                            | 立即预约                                          |                                                                     |
|                                                 |                                               |                                                                     |

## 2. 管理端

### 2.1. 登录

用户点击"我的商大——常用链接——食实约——管理端登录"。

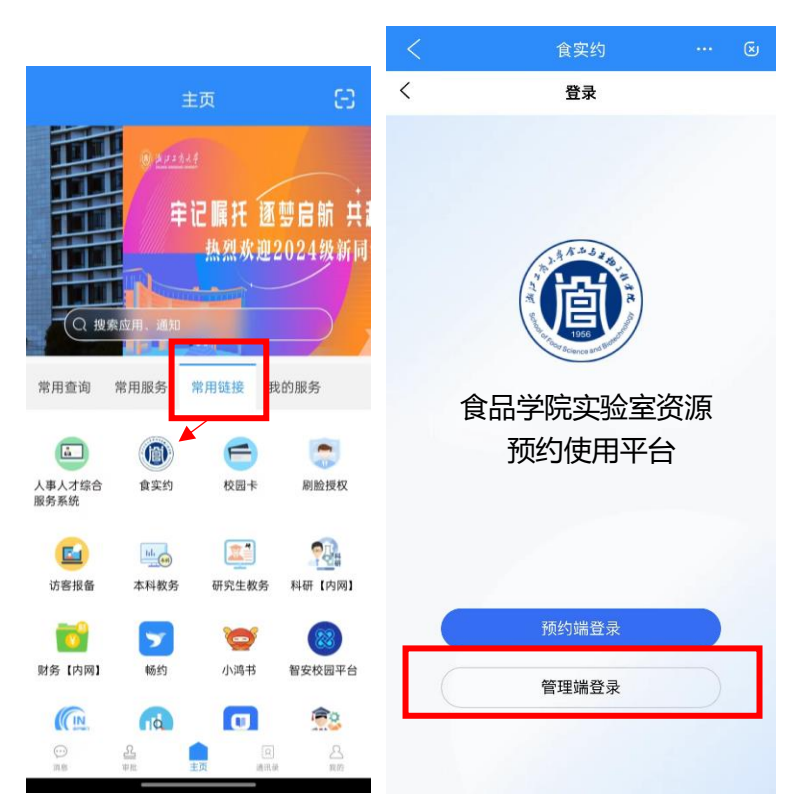

1) 场所预约审核:

待审核状态包括待导师审核、待场所管理员审核订单。点击对应的订单 详情页面可进行审核操作。

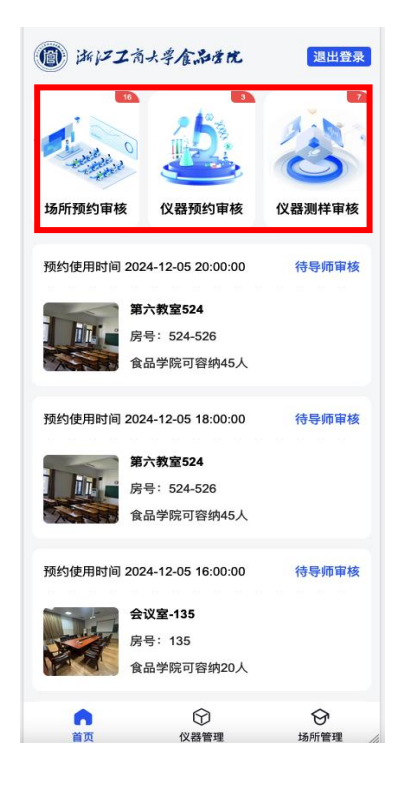

2) 仪器预约审核:

待审核状态包括待导师审核、待仪器管理员审核、待平台管理员审核订 单。点击对应的订单详情页面可进行审核操作。

3) 仪器测样审核:

待测样审核包括待仪器管理员审核、待平台管理员确认的订单。页面展 示待当前用户确认测样和确认金额的仪器预约订单。确认测样时支持修 改测样信息。

- a) 待测样:审批完成后待测样的订单,仪器管理员可进行取消测样、 确认测样操作,支持修改测样信息。
- b) 待确认(待申请人确认):仪器管理员确认测样后,待申请人确认状态时,若申请人对费用有异议,仪器管理员确认后可对费用进行调整操作。
- 2.2. 仪器管理

仪器管理员可对名下仪器状态进行维护,以及查看仪器的预约记录。列表只

展示当前用户所管理的仪器。点击对应的仪器进入仪器详情页面,可进行查看预 约历史、设备日历管理设备。

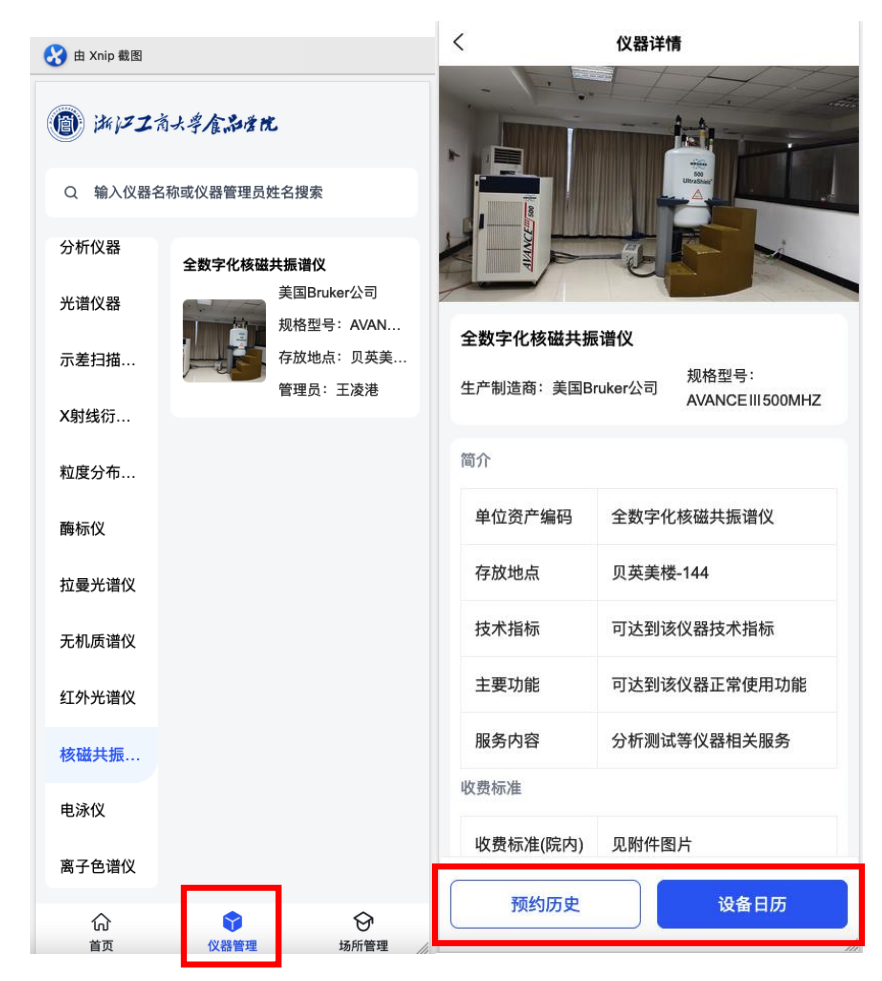

- 1) 预约历史:展示当前仪器所有的预约订单。
- 2) 设备日历:有测样订单的日期标记蓝点。可点击对应日期查看当日的 订单。
- 3) 设备故障/恢复设备:点击"设备日历——设备故障"设置。若设备出现故障,仪器管理员可对仪器设置故障状态。预约端显示仪器状态变更为故障状态,预约用户无法发起预约申请;若故障修复以后,仪器管理员可操作恢复仪器,恢复以后仪器变更为正常状态,预约端用户可进行预约申请。
- 维护仪器预约时间:点击"设备日历——维护仪器预约时间"设置。
   选择对应的维护时间段,点击确定则取消对应时间段内的订单并且设置维护时间成功。对应的维护时段内,预约端用户不可进行预约。

| <                  |                 |             | 设备日周     | Б      |     |     |   |            |             |              |              |            |      |     |
|--------------------|-----------------|-------------|----------|--------|-----|-----|---|------------|-------------|--------------|--------------|------------|------|-----|
| 周日                 | 周一              | 周二          | 周三       | 周四     | 周五  | 周六  | < |            |             | -            | 设备日历         | Б          |      |     |
| 12月                | /2024年          | 8           |          |        |     |     |   | 12月/       |             |              |              |            |      |     |
| 1                  | 2               | 3           | 4        | 5<br>• | 6   | 7   |   |            |             |              |              |            |      |     |
| 8                  | 9               | 10          | 11       | 12     | 13  | 14  |   |            |             |              |              |            |      |     |
| 15                 | 16              | 17          | 18       | 19     | 20  | 21  |   |            |             |              |              |            |      |     |
| 22                 | 23              | 24          | 25       | 26     | 27  | 28  |   | 22         | 23          | 24           | 25<br>提示     | 26         | 27   | 28  |
| 29                 | 30              | 31          |          |        |     |     |   | 选:         | 择的维         | 护时间角<br>否    | 设内存在<br>确认维持 | E1个预<br>户? | 约订单, | 是   |
| (), <b>2</b> 2 (1) |                 | 维护          | 义器预约     | 约时间    |     | ,   |   |            | 取           | 消            |              | đ          | 角认   |     |
| 仪器组<br>则系统         | 即时间<br>1911日 动耳 | 段内,<br>双消订单 | 若有待<br>单 | 前测样的   | 顶约订 | 「単, |   | 仪器维<br>则系统 | 护时间<br>自 动耳 | ]段内,<br>风消订单 | 若有待<br>創     | 测样的        | )预约订 | 「单, |
| 请选择开始时间            |                 |             |          |        |     | (   |   |            | 2024-       | 12-07 00     | 5:36:25      |            |      |     |
| 请选择结束时间            |                 |             |          |        |     |     |   |            | 2024-       | 12-07 18     | 8:36:30      |            |      |     |
|                    | 取消纠             | 护           |          |        | 确定  |     |   |            | 取消纠         | 护            |              |            |      |     |
|                    |                 |             |          |        |     |     |   |            |             |              |              |            |      |     |

5)取消维护时间:当设置了维护时间,点击取消维护并且确认以后, 对应的维护时间就取消了,对应时间段预约端变成可预约状态。

| 1 | 5          | 16           | 17                     | 18      | 19     | 20  | 21  |  |
|---|------------|--------------|------------------------|---------|--------|-----|-----|--|
| 2 | 22         | 23           | 24                     | 25      | 26     | 27  | 28  |  |
|   | 取消         | 维护反          | - 似是                   | 提示      | 「为正堂   | 状态  | ⊞   |  |
|   |            | Ê            | 可预约                    | ),是否    | 继续?    |     | //3 |  |
|   | an /4-14   | 取消           | í                      | ++      | đ      | 认   |     |  |
| 则 | 辞维升<br>系统自 | '时间<br>  动取: | <sup>食内,:</sup><br>消订单 | 若有待;    | 则種的    | 预约订 | 単,  |  |
|   |            |              | 2024-1                 | 2-07 06 | :36:25 |     |     |  |
|   |            |              | 2024-1                 | 2-07 18 | :36:30 |     |     |  |
|   | Ą          | 又消维          | jin .                  |         |        |     |     |  |

#### 2.3. 场所管理

场所管理员管理场所功能,可查对场所的状态进行维护,可查看场所的预约 记录。列表只展示当前用户所管理的场所。点击对应的场所进入场所详情页面, 可进行查看预约历史、维护场所。

| (a) #172 * | 大学食品学院                             | く食実                                                   | 匀 … 🗵                                          |  |  |
|------------|------------------------------------|-------------------------------------------------------|------------------------------------------------|--|--|
| 下沙校区教工路校区  | 第六教室524<br>房号: 524-526<br>食品学院可容纳4 | < 场所详<br>第六教室524 备案制<br>下沙校区 可容纳45人                   | <b>身</b><br>房号:524-526<br>周佳滢:18258430163      |  |  |
|            | 第五教室537<br>房号: 537-539<br>食品学院可容纳4 | 12-09 12-10 12-11 12-12<br>周一 周二 周三 周四<br>08:00-08:30 | 2 12-13 12-14 12-15<br>周五 周六 周日<br>08:30-09:00 |  |  |
|            | 第四教室522<br>房号:522<br>食品学院可容纳4      | 09:00-09:30                                           | 09:30-10:00                                    |  |  |
|            | 第三教室533<br>房号:533-535<br>食品学院可容纳4  | 11:00-11:30<br>12:00-12:30                            | 11:30-12:00                                    |  |  |
|            | 第二教室518<br>房号:518-520<br>食品学院可容纳8  | 14:00-14:30                                           | 14:30-15:00                                    |  |  |
|            | 第一教室529                            | 预约历史                                                  | 维护场所                                           |  |  |
| い<br>首页    | ♥ ♥<br>仪器管理 场所管理 //                |                                                       | _                                              |  |  |

1) 维护场所:

可以设置场所的维护时间。选择对应的维护时间段,点击确定则取消对 应时间段内的订单并且设置维护时间成功,对应的维护时内的时间段, 预约端用户不可进行预约。

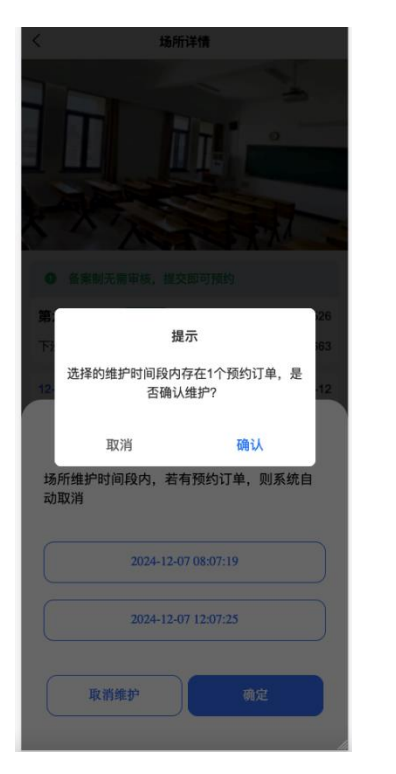

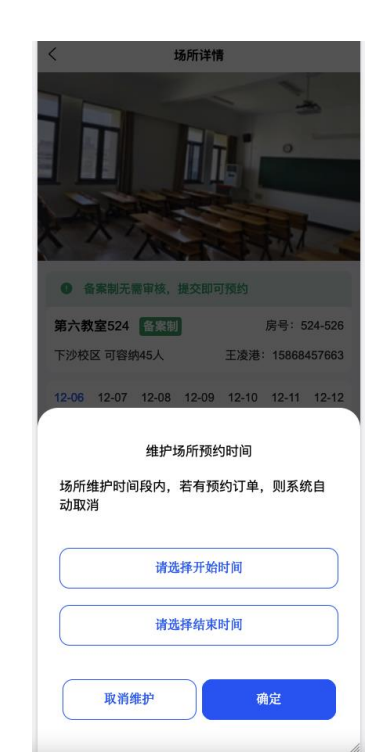

2) 取消维护:

当设置了维护时间,需要取消的情况,维护场所页面点击取消维护并且 确认以后,对应的维护时间就取消了,对应时间段预约端变成可预约状态。

| 12:00-12:30        |                    |
|--------------------|--------------------|
| 13:00-13:30        |                    |
| 14:00-14:30        |                    |
| 提                  | 示                  |
| 取消维护后,场所将<br>户可预约, | 变更为正常状态,用<br>是否继续? |
| 取消                 | 确认                 |
| 场所维护时间段内,若有<br>动取消 | <b>፺预约订单,则系统自</b>  |
| 2024-12-0          | 6 16:01:10         |
| 2024-12-0          | 7 17:04:21         |
| 取消维护               | 确定                 |